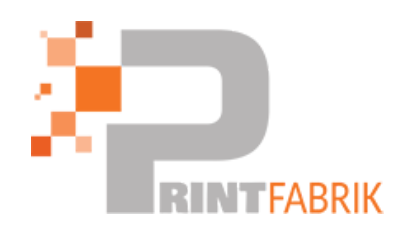

## Installation Epson ET-15000

# Pour installer votre imprimante ET-15000 veuillez respecter scrupuleusement ces étapes.

1 Commencez par lire le manuel d'installation qui se trouve dans le carton de l'imprimante et suivez les instructions pas à pas pour le remplissage en encre et la mise en route.

2) La seconde étape consiste à suivre les instruction que vous avez reçu dans le second documents afin de paramétrer l'imprimante et neutraliser les messages d'erreur concernant la taille du papier, le document porte le nom suivant : "2 A lire en second 'Installation initiale Epson ET-15000 et paramétrage de base'.pdf"

3) Une fois que tout est paramétré, téléchargez le driver de l'imprimante en suivant ce lien : https://download.epsoneurope.com/pub/download/6431/epson643194eu.exe

4) Installez votre imprimante selon vos envie en USB ou en Réseau avec le driver téléchargé.

5) Allez ensuite dans le panneau de configuration de votre ordinateur puis cliquez sur la rubrique Afficher les périphériques et imprimante (si vous ne voyez pas cette rubrique vérifiez que vous êtes bien en mode affichage par catégorie en haut à droite:

#### Ajuster les paramètres de l'ordinateur

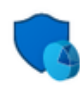

Système et sécurité Consulter l'état de votre ordinateur Enregistrer des copies de sauvegarde de vos fichiers à l'aide de l'Historique des fichiers Sauvegarder et restaurer (Windows 7)

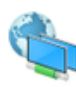

Réseau et Internet Afficher l'état et la gestion du réseau

Matériel et audio Afficher les périphériques et imprimantes Ajouter un périphérique

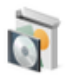

Programmes Désinstaller un programme

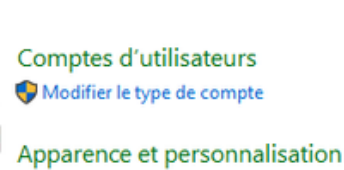

Modifier le type de compte

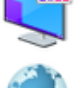

Horloge et région Modifier les formats de date, d'heure ou de nombre

Afficher par : Catégorie

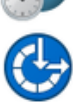

Options d'ergonomie Laisser Windows suggérer les paramètres Optimiser l'affichage

6) Dans la fenêtre suivante faites un clic droit sur votre imprimante ET-15000 et choisissez option d'impression

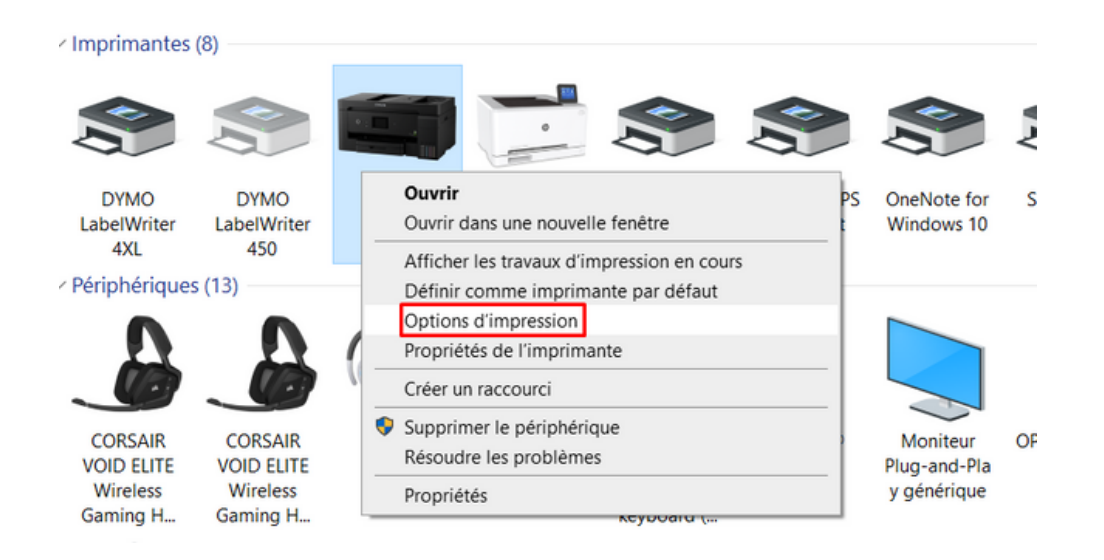

7) Dans la fenêtre suivante allez dans l'onglet utilitaire, placez une feuille de papier ordinaire A4 (pas de papier de sublimation) dans votre imprimante et cliquez sur : Tête d'impression, vérification des buses.

| Principal Plus d'options Utilitaire |    |                                    |  |  |
|-------------------------------------|----|------------------------------------|--|--|
| Tête d'impr Vérification des buses  | F  | EPSON Status Monitor 3             |  |  |
| Nettoyage tête d'impr.              |    | Préférences du contrôle            |  |  |
| Nettoyage auto                      |    |                                    |  |  |
|                                     |    | Paramètres étendus                 |  |  |
|                                     |    | File d'attente                     |  |  |
| Arrangeur d'impressions simple      |    | Informations imprimante et options |  |  |
| Langue                              |    | The Alexanded acted                |  |  |
| français (French)                   | ~  | Mise a jour du logiciel            |  |  |
| PRECISIONCORE Version 3.00.02.00    |    |                                    |  |  |
|                                     | OK | Annuler Appliquer Aide             |  |  |

8) suivez les instructions à l'écran, votre test de buse ne doit pas avoir de trous dans les couleur, il doit être complet.

Si ce n'est pas le cas (c'est tout à fait normal au début), cliquez sur nettoyage de la tête d'impression, laissez le processus aller jusqu'au bout et imprimez un nouveau test de buse après le nettoyage.

| Principal Plus d'options Utilitaire |          |                                    |                |            |  |
|-------------------------------------|----------|------------------------------------|----------------|------------|--|
| Tête d'impr Vérification des buses  | <b>.</b> | EPSON Status                       | Monitor 3      |            |  |
| Nettoyage tête d'impr.              |          | Préférences du contrôle            |                |            |  |
| Nettoyage auto                      |          |                                    |                |            |  |
|                                     | -        | Paramètres étendus                 |                |            |  |
|                                     | ł        | File d'attente                     |                |            |  |
| Arrangeur d'impressions simple      |          | Informations imprimante et options |                |            |  |
| Langue                              |          |                                    | PMise à jour d | u logiciel |  |
| français (French)                   | ~        |                                    |                |            |  |
| PRECISIONCORE<br>HEAT-FREE          |          |                                    |                |            |  |
|                                     | OK       | Annuler                            | Appliquer      | Aide       |  |

9) deux possibilités : soit le test de buse est complet et dans ce cas l'installation est terminée, soit il est incomplet et dans ce cas il faut faire d'autre nettoyages jusqu'à qu'il soit complet et sans trous.

Si au bout de 4 ou 5 nettoyages le test de buse ne s'améliore pas, laisser l'imprimante au repos toute une nuit et imprimez un nouveau test de buse au matin. Si le lendemain matin le test de buse est toujours incomplet relancez un nettoyage simple.

Si après cet ultime nettoyage simple le test de buse n'est toujours pas complet ( ça arrive assez souvent pas de panique), dans ce cas effectuez un nettoyage puissant.

Pour faire cela cliquez sur nettoyage Auto.

(attention cela consomme plus d'encre qu'un nettoyage simple, ne le lancer pas dès le début sans avoir fait les autres petits nettoyages).

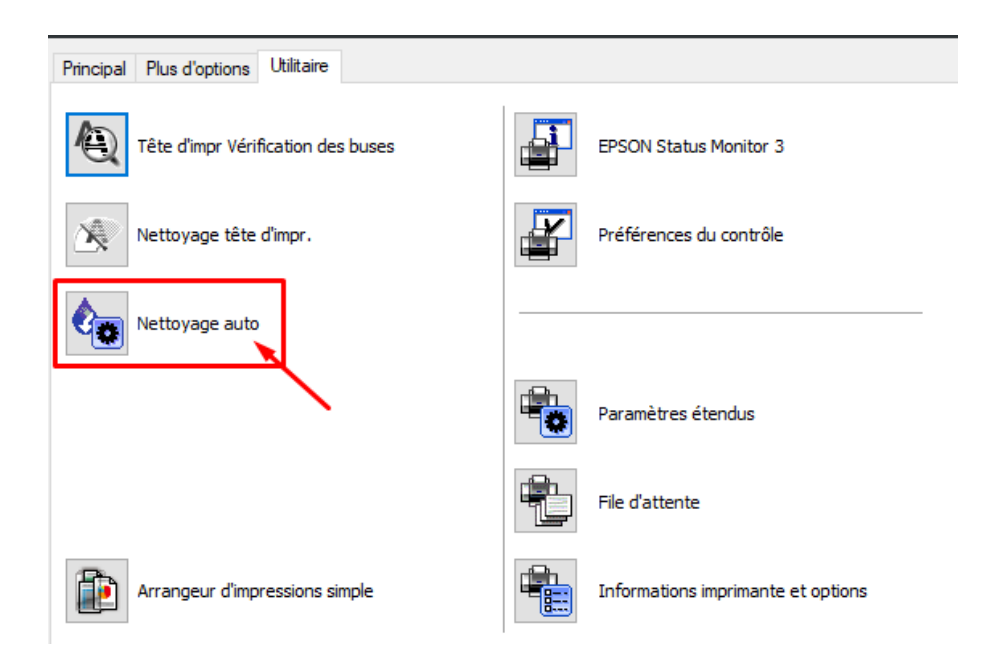

# **Eteignez l'imprimante, laissez ensuite l'imprimante au repos au moins 12 heures** sans imprimer quoi que ce soit.

Après 12 heures imprimez un nouveau test de buses, la situation devrait normalement être bien meilleure, il y a encore deux ou trois trous, effectuez un nettoyage simple de la tête d'impression mais pas plus. Si vous avez toujours beaucoup de trous dans le test de buse contactez nous.

9) Téléchargez Sublisplash Monitor en suivant ce lien :

### https://sublisplash.printequipment.de/SublisplashDriver.exe

**Important : Suivez bien la vidéo d'installation et d'utilisation pas à pas de Sublisplash monitor** et tout particulièrement l'installation des ghost scripts nécessaire au calculateur de coût d'impression.

Voir la vidéo : <u>https://youtu.be/rK6Rh0ttutc</u>

Il n'y a rien à paramétrer dans le driver de l'imprimante ni dans votre logiciel graphique que vous utilisez habituellement, il n'y a pas non plus de profil de couleur icc à installer, tout est déjà réglé dans Sublisplash Monitor.

Dans la vidéo nous vous expliquons aussi comment vous en servir que ce soit avec un logiciel graphique ou en imprimant depuis votre bureau.

N'hésitez pas à nous contacter en cas de doute ou si vous avez des questions.